## **NCPAL Horizon Registration Instructions**

*If you are completely new to Horizonwebref.com follow these instruction:* 

- 1. Open Horizonwebref.com in a New Web Browser (Google Chrome Recommended)
- 2. Choose "Member Login" from Grey Toolbar on your Right
- 3. Choose New Users Registration
- 4. Complete the Form and Select the Appropriate User Type (Coach or Athletic Director)
- 5. Association Number for Boys Program is 205216
- 6. Association Number for Girls Program is 205185
- 7. Include in Personal Message Section the Town you belong to & Grade Level you are coaching
- 8. Submit Registration and Wait for Email Saying you Have Been Accepted

If you are a Returning User and Need to Update Your Account:

- 1. Login on Horizonwebref.com
- 2. On Home Page Click On Yellow Words "Change Team Affiliation"
- 3. Choose Correct Team Affiliation for the 2020 Season

If Already a Member of One Program (Boys) and Need to Join the Other (Girls):

- 1. Login on Horizonwebref.com
- 2. Choose Administrative Forms from the Grey Toolbar on your Right
- 3. Choose "Join Another Association"
- 4. Use 205216 to Join the Boys and 205185 to Join the Girls
- 5. User Type would be Coach and Include your Town & Grade Level Coaching under Personal Message